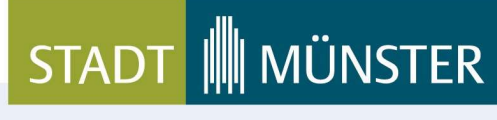

Stand: 01.04.2024

# Sicherheitseinstellungen für Accounts bei Jamf School SMS-Zwei-Faktor-Authentifizierung

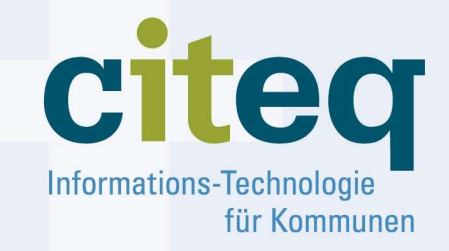

Tel.: 0251.492-1800 Fax: 0251.492-7710 E-Mail: info@citeq.de

www.citeq.de

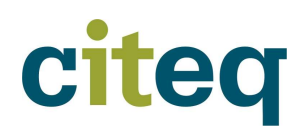

Seite 2 von 6

## Inhaltsverzeichnis

| Acc | ount-Einrichtung abschließen                             | . 3                                                |
|-----|----------------------------------------------------------|----------------------------------------------------|
| 1.1 | Einladung akzeptieren                                    | . 3                                                |
| 1.2 | Passwort vergeben                                        | . 3                                                |
| 1.3 | App-Zwei-Faktor-Authentifizierung (2FA-App) überspringen | . 4                                                |
| SMS | S-Zwei-Faktor-Authentifizierung einrichten               | . 5                                                |
| 2.1 | Account-Übersicht                                        | . 5                                                |
| 2.2 | SMS-Zwei-Faktor-Authentifizierung (2FA-SMS) einrichten   | . 6                                                |
| 2.3 | Einrichtung überprüfen                                   | . 6                                                |
|     | Acc<br>1.1<br>1.2<br>1.3<br>SMS<br>2.1<br>2.2<br>2.3     | <ul> <li>Account-Einrichtung abschließen</li></ul> |

#### Seite 3 von 6

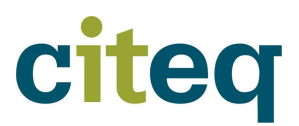

## 1 Account-Einrichtung abschließen

#### 1.1 Einladung akzeptieren

Um einen Jamf School Account einzurichten, erhalten Sie eine Einladung per E-Mail von Jamf School. Diese Einladung muss durch Anklicken des enthaltenen Links akzeptiert werden.

| jamf SCHOOL                                                                                                    |
|----------------------------------------------------------------------------------------------------|
| Hello,<br>Cherif Moursi has invited you to join the 'citeq' in Jamf School.<br>By following the link below you can create an account and login.<br>Accept invitation<br>Best regards,<br>Team Jamf School |
|                                                                                                    |

#### 1.2 Passwort vergeben

Der Link führt Sie zur Anmeldeseite von Jamf School. Hier müssen Sie ein Passwort für Ihren Jamf School Account erstellen.

| Jamf School Accountregistrierung<br>abschließen                                                                                 |  |  |  |  |
|----------------------------------------------------------------------------------------------------|--|--|--|--|
| Sie können diesen Account für alle Jamf School Dienste<br>verwenden, inklusive Zugriff auf Ihre Testversion von Jamf<br>School. |  |  |  |  |
| Um Jamf School verwenden zu können, müssen Sie ein Passwort<br>erstellen.                                                       |  |  |  |  |
| E-Mail-Adresse                                                                                                    |  |  |  |  |
| ☑ Jamf.Anleitung@labor01.ms.de                                                                                                  |  |  |  |  |
| Passwort                                                                                                    |  |  |  |  |
|                                                                                                    |  |  |  |  |
| Kennwort wiederholen                                                                                                    |  |  |  |  |
|                                                                                                    |  |  |  |  |
| Jamf School kontaktieren                                                                                                    |  |  |  |  |
| Ich habe bereits einen Account Fortfahren                                                                                       |  |  |  |  |

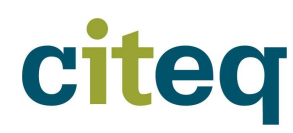

Seite 4 von 6

#### 1.3 App-Zwei-Faktor-Authentifizierung (2FA-App) überspringen

Nach der Passwortvergabe möchte Jamf School automatisch mit der Einrichtung einer App-Zwei-Faktor-Authentifizierung (2FA-App) fortfahren. Um jedoch eine SMS-Zwei-Faktor-Authentifizierung einrichten zu können, muss dieser Schritt übersprungen werden.

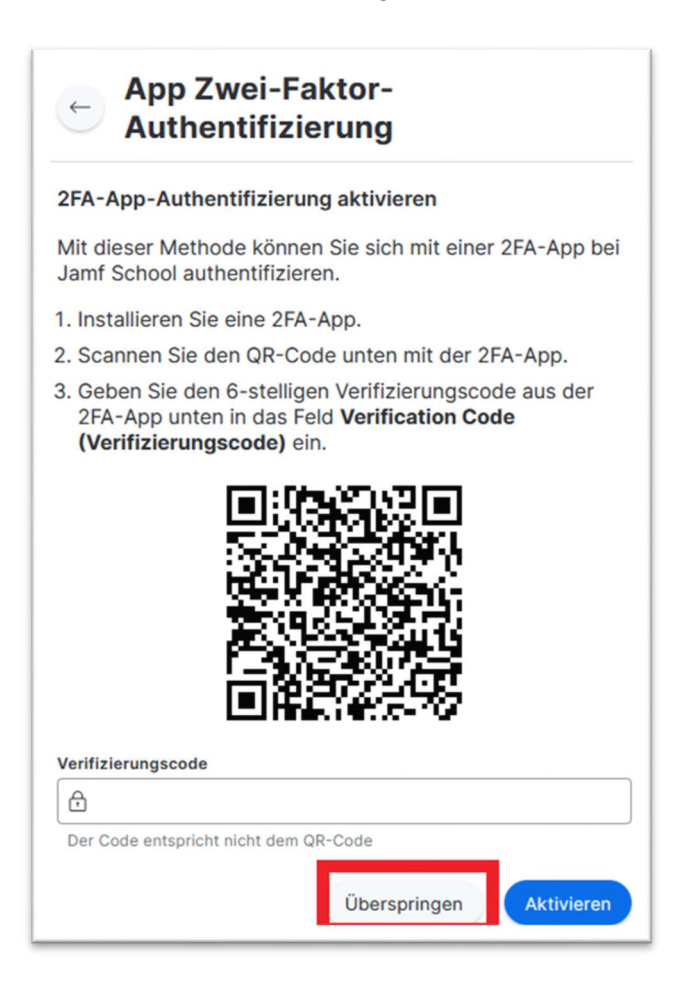

Seite 5 von 6

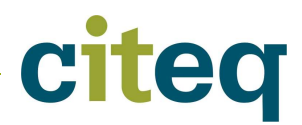

## 2 SMS-Zwei-Faktor-Authentifizierung einrichten

#### 2.1 Account-Übersicht

Nach Abschluss der Account-Einrichtung werden Sie automatisch zur Account-Übersicht weitergeleitet. Hier können Sie alle Informationen zu Ihrem Account einsehen und ändern. Sollten Sie nicht automatisch weitergeleitet werden, klicken Sie oben rechts auf das Personen-Symbol und wählen Sie anschließend "Mein Account".

| 🖄 Go to Invita | Jamf A<br>Jamf.Anleitung | nleitung<br>Malabor01.ms.de<br>en bearbeiten                      |               |
|----------------|--------------------------|-------------------------------------------------------------------|---------------|
| Ihre Accounts  | ^                        | Sicherheit                                                        |               |
|                |                          | App Zwei-Faktor-Authentifizierung <ul> <li>Deaktiviert</li> </ul> | 🖉 Bearbeiten  |
|                |                          | SMS-Zwei-Faktor-Authentifizierung Deaktiviert                     | Bearbeiten    |
|                |                          | Backup-Codes<br>• Deaktiviert                                     | 🖉 Bearbeiten  |
|                |                          | Anmeldesitzungen<br>茵 1 aktive Sitzungen                          | Alle anzeigen |
|                |                          | Letztes Ereignis<br>茴 vor ein paar Sekunden                       | Alle anzeigen |

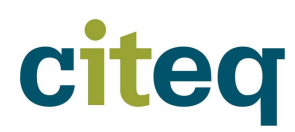

Seite 6 von 6

#### 2.2 SMS-Zwei-Faktor-Authentifizierung (2FA-SMS) einrichten

Klicken Sie im Bereich der SMS-Zwei-Faktor-Authentifizierung auf "Bearbeiten". Sie werden nun aufgefordert, Ihre Mobilfunknummer einzugeben.

Wichtig: Da Jamf School vorwiegend international genutzt wird, muss der Ländervorwahl "+49" vor der Nummer angegeben werden; die Voranstellung einer einfachen "0" ist nicht ausreichend.

| SMS-Authentifizierung                                                         | aktivieren                                                                                       |
|-------------------------------------------------------------------------------|--------------------------------------------------------------------------------------------------|
| Wenn Sie diese Methode<br>Anmeldung einen Verifiz<br>SMS an die binterlegte T | e verwenden, müssen Sie bei der<br>ierungscode eingeben, der via<br>felefonnummer gesendet wird. |
| Telefonnummer                                                                 | J.                                                                                               |

Nachdem Sie auf "Code anfordern" geklickt haben, sollten Sie eine SMS mit einem Bestätigungscode erhalten. Geben Sie diesen Code bitte in das zweite Eingabefeld ein und bestätigen Sie ihn.

#### Einrichtung überprüfen 2.3

Wenn die Einrichtung erfolgreich war, werden Sie nach der Anmeldung aufgefordert, einen 6stelligen Code einzugeben. Dieser Code wird Ihnen zeitgleich per SMS an Ihre hinterlegte Nummer gesendet.

(Es wird zwar geschrieben, dass der Code aus der Authentifizierungsapp eingegeben werden soll, allerdings ist hiermit eigentlich der Code aus der SMS gemeint)

| <ul> <li>Verifizierung (SMS)</li> </ul>                                |
|------------------------------------------------------------------------|
| Geben Sie den Verifizierungscode aus der Authentifizierungsapp<br>ein. |
| Verifizierungscode                                                     |
| Diesem Browser für 30 Tage vertrauen Verifizieren                      |